# Manual de Usuario Constancia de Pago mediante Transferencias Electrónicas

#### 29/09/2006

#### Introducción

Se ha desarrollado una herramienta en Web que permite a los Responsables Titulares y Suplentes del manejo de las Cuentas Bancarias de la UE, acreditadas ante el Banco de la Nación por la Dirección Tesoro Público Nacional de (DNTP) consultar e imprimir en caso se requiera la Constancia de Pago mediante Transferencias Electrónicas, que acredita el pago efectuado y la cuenta del proveedor a la que fue realizado dicho pago.

### Acceso al Sistema

Para ingresar a la Consulta **CONSTANCIA DE PAGO MEDIANTE TRANSFERENCIAS ELECTRÓNICAS**, el Usuario deberá dar doble clic sobre el icono del Explorador de Internet **C**, ubicado en el Escritorio.

Ingresando a la dirección http://apps2.mef.gob.pe/siafweb/ se visualizará una pantalla en donde se consignará el **Usuario** y la **Clave** del Responsable acreditado para el manejo de cuentas y, luego se dará clic sobre el botón entrar

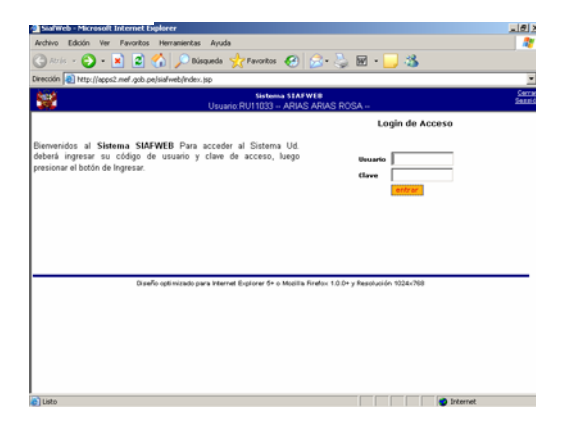

Dentro de esta herramienta, se encontrarán tres (3) elementos:

- Cambio Clave
- Consulta
- Abono Cuenta

| SiafWeb - Microsoft In  | ternet Explorer            |                                              |                | _1 <u>0</u> 1, |
|-------------------------|----------------------------|----------------------------------------------|----------------|----------------|
| irchivo Edición Ver I   | Favoritos Herramientas     | Ayuda                                        |                |                |
| 🕉 Аны + 🐑 - 💌           | ) 😰 🏠 🔎 Búsq               | ueda 🤺 Favoritos 🤣 🖉                         | š• 😓 🖬 • 📒 🕉 👘 |                |
| ección 👔 http://epps2.n | ef.gob.pe/sisfweb/index.js | φ                                            |                | 2              |
| <b>.</b>                |                            | Sistema STAFWE<br>Usuario:RU11033 - ARIAS AJ | RIAS ROSA      | Seco<br>Seco   |
| Cambio Clave            | Consulta                   | Abono Cuenta                                 |                |                |
|                         |                            |                                              |                |                |
|                         |                            |                                              |                |                |
|                         |                            |                                              |                |                |
|                         |                            |                                              |                |                |
|                         |                            |                                              |                |                |
|                         |                            |                                              |                |                |
|                         |                            |                                              |                |                |
|                         |                            |                                              |                |                |
|                         |                            |                                              |                |                |
|                         |                            |                                              |                |                |
|                         |                            |                                              |                |                |
|                         |                            |                                              |                |                |
|                         |                            |                                              |                |                |
|                         |                            |                                              |                |                |
|                         |                            |                                              |                |                |
|                         |                            |                                              |                |                |

## Abono Cuenta

Esta opción permitirá al(los) Responsable(s) visualizar el(los) pago(s) efectuado(s) mediante Transferencias Electrónicas en Cuenta del Proveedor, así como consultar e imprimir en caso se requiera la **CONSTANCIA** DE PAGO **MEDIANTE** TRANSFERENCIAS ELECTRÓNI-CAS que acreditará el abono efectuado.

Al seleccionar la opción Abono Cuenta se ingresará a la Pantalla Constancia de Transferencia en Cuenta del Proveedor.

| Adve Skon W Feedle Hermeter Ande<br>Ande Skon W Feedle Hermeter Ande<br>Weiter I I I I I I I I I I I I I I I I I I I                                                                                                    | Andre Calobo fer Fannetan Fer<br>Calobo - Calobo - Regularian<br>Calobo - Calobo - Calobo<br>Calobo<br>Africa - Selecci | seerta Ande<br>Disaads Provins<br>et/nder.se<br>Second Constancia de<br>Transferencia en<br>ienta del Proveedor  | C C L                       | e · 🖵 3<br>G   | Çer<br>Sec  |
|----------------------------------------------------------------------------------------------------|----------------------------------------------------------------------------------------------------|----------------------------------------------------------------------------------------------------|-----------------------------|----------------|-------------|
| Ans      -Seleccone- Expediente:      Constancia del      Constancia del      Constanci           Constanci                                                                                                    | Created Control of the plant                                                                                            | Disgués Provinsi e<br>et/res-so<br>Usuais RU1103 - /<br>Constancia de<br>Transferencia en<br>tenta del Proveedor | STATWER<br>ARIAS ARIAS ROGA | e • 🤁 🕉        | Çar<br>İsti |
|                                                                                                    | Section (1) the flagoritud get polyado                                                                                  | et/rdex.sp<br>Utupin RV11033-0<br>Constancia de<br>Transferencia en<br>renta del Proveedor                       | STATWER<br>ARIAS ARIAS ROSA | <br>©          | (an<br>San  |
|                                                                                                    | Ci<br>Ahe -Selecci                                                                                                    | Sitema<br>Usune RUI 1033 - /<br>Constancia de<br>Transferencia en<br>ienta del Proveedor                         | STAFWEB<br>ARIAS ARIAS ROSA | <br>           | See<br>Jac  |
| Constancia de<br>Transferencia en<br>Cuenta del Provession<br>Electores<br>Electores<br>Especiente:<br>Constancia<br>Alto -Seleccone-<br>Especiente:<br>Constancia<br>Alto Provescoa Formania de la constancia de la constancia<br>Alto Provescoa Col Constance anco escancia de la constancia de la constancia de la constancia de la constancia<br>Alto Provescoa Ranco escancia de la constancia de la const | Ahn -Selecci                                                                                                    | Constancia de<br>Transferencia en<br>ienta del Proveedor                                                         |                             | 6              |             |
| Allo                                                                                                    | Año -Selecci                                                                                                    |                                                                                                    |                             |                |             |
| Epicotaria:                                                                                                    | Entry Provide State                                                                                                    | me- •                                                                                                    | _                           |                |             |
| Expedienter<br>Consultar) 🏠<br>RUC PROTYEDOR CCI COUNTA SANCO GOCUMENTO NUMERO MONEDA MONTO PECDA<br>AUCODO OPERACIO                                                                                                    | Ejecutora:                                                                                                    | Neccione-                                                                                                    | -                           |                |             |
| RUC PROVEEDOR CCI COENTA BANCO DOCUMENTO NUMERO MONEDA MONTO PECHA<br>Proviedor                                                                                                    | Consult                                                                                                    | 0.4                                                                                                    |                             |                |             |
|                                                                                                    | RUC PROVEEDOR CCI PROVE                                                                                                 | TA BANED DOCUMEN                                                                                                 | TO NUMERO MON               | EDA HONTO PECI | A OPERACION |
| No hay información a mostrar.                                                                                                    | No hay información a mostrar.                                                                                           |                                                                                                    |                             |                |             |
| No hay información a mostrar.                                                                                                    | No hay información a mostrar.                                                                                           |                                                                                                    |                             |                |             |

Seguidamente, deberá consignar los datos de la Consulta que desea efectuar:

- Año
- Ejecutora
- Expediente

Para el caso, en Año se selecciona **2006** y en Ejecutora **6000** y, se digita en el campo Expediente: **536**.

| and the second          | and the second second      | and the second second                       | and a local design of the local design of the |       |        | -         |
|-------------------------|----------------------------|---------------------------------------------|----------------------------------------------------------------------------------------------------|-------|--------|-----------|
| Auction 101 setbrillage | s2.mef-gob.pe/salweb/index | .10                                         |                                                                                                    |       |        |           |
|                         |                            | Usuario RU11033 - ARIAS ARIA                | S ROSA -                                                                                                    |       |        | 200       |
|                         | Con<br>Tran:<br>Cuenta     | stancia de<br>sferencia en<br>del Proveedor |                                                                                                    | 8     |        |           |
| Año                     | 2006                       | 1                                           |                                                                                                    |       |        |           |
| Ejecutora:              | 6000 UNIDAD                | EJECUTORA DE PRUEBA 61                      | 6                                                                                                    |       |        |           |
| Expediente:             | 526                        | 3                                           |                                                                                                    |       |        |           |
|                         | Consultar                  |                                             |                                                                                                    |       | FECHA  | 1.444.000 |
| UC PROVEEDON            | CCI PROVEEDOR              | BANCO DOCUMENTO NUMER                       | O MONEDA                                                                                                    | NONTO | PAGADO | OPERACION |
| so hay informaci        | ón a mostrar.              |                                             |                                                                                                    |       |        |           |
|                         |                            |                                             |                                                                                                    |       |        |           |
|                         |                            |                                             |                                                                                                    |       |        |           |
|                         |                            |                                             |                                                                                                    |       |        |           |
|                         |                            |                                             |                                                                                                    |       |        |           |

Luego, de dar clic en el botón <u>Consultar</u>, el Sistema mostrará en el área inferior de la pantalla los Girados que han sido registrados en el SIAF-SP con Doc. B código 081 -Transferencia a Cuenta de Terceros (CCI).

| SiafWeb - Mi                     | crosoft Internet E                               | xplorer                                          |                              |                            |         |               |     | _1£      |
|----------------------------------|--------------------------------------------------|--------------------------------------------------|------------------------------|----------------------------|---------|---------------|-----|----------|
| Archivo Edición                  | <ul> <li>Ver Favoritos</li> </ul>                | Herramientas Ayuda                               |                              |                            |         |               |     | 4        |
| 🕒 Atris 🔹 🤅                      | ) - 🗷 😫 🏠 🔎 bisqueda 👷 Favoritos 🎻 🎰 😓 😓 🖬 + 🛄 🍇 |                                                  |                              |                            |         |               |     |          |
| Dirección 👩 http                 | ://apps2.mef.gob.p                               | xe/siafweb/index.jsp                             |                              |                            |         |               |     |          |
| <b>9</b>                         |                                                  | Usuario:RI                                       | Sistema STAF<br>U11033 ARIAS | ARIAS RO                   | )SA-    |               |     | Sec.     |
|                                  |                                                  | Constancia d<br>Transferencia<br>Cuenta del Prov | le<br>en<br>eedor            |                            |         | 0             |     |          |
| Año<br>Ejecutora:<br>Expediente: | 200<br> 600<br> 536                              | 6 VIUNIDAD EJECUTOR                              | A DE PRUEB/                  | A 6( 💌                     |         |               |     |          |
|                                  | las 1 - 3 de 3 P                                 | úgina 🚺 de 1                                     |                              |                            |         |               |     |          |
|                                  |                                                  |                                                  | CUENTA<br>PROVEEDOR          |                            |         |               |     |          |
| 20259033072                      | PERUANA DE<br>COMBUSTIBLES<br>S.A                | 05060100000960018946                             | 000009600189                 | BANCO<br>PARIBAS-<br>ANDES | Factura | 001-<br>3544  | ٩/. | 1,000.00 |
| 20259033072                      | PERUANA DE<br>COMBUSTIBLES<br>S.A                | 05060100000960018946                             | 000009600189                 | BANCO<br>PARIBAS-<br>ANDES | Factura | 001-<br>3545  | s/. | 1,122.00 |
| 20259033072                      | PERUANA DE<br>COMBUSTIBLES<br>5.A                | 05060100000960018946                             | 000009600189                 | BANCO<br>PARIBAS-<br>ANDES | Factura | 001-<br>00354 | 1/. | 1,211.00 |
| 4                                |                                                  |                                                  |                              |                            |         |               |     |          |
|                                  |                                                  |                                                  |                              |                            |         |               |     |          |

Si lo que se desea es visualizar la CONSTANCIA DE PAGO MEDIANTE TRANSFERENCIA ELECTRONICA se dará clic en el botón 🌦 .

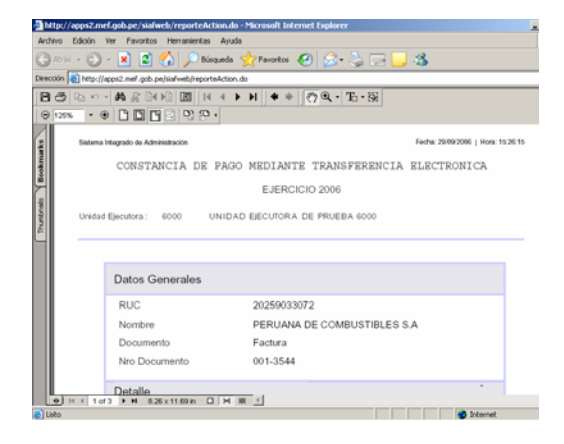

Para imprimir el documento, se dará clic en el icono 🔄 de la Barra de Herramientas.

En la **Constancia se Pago mediante Transferencia Electrónica** se visualiza el RUC del Proveedor, el Nombre del Proveedor, el Documento que se está cancelando (Documento Devengado), el Monto, la Fecha de Pago, etc.